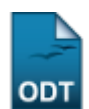

## Verificar Situação Usuário/Emitir Declaração de Quitação

| Sistema            | SIGAA                    |
|--------------------|--------------------------|
| Módulo             | Graduação                |
| Usuários           | Perfil específico do DAE |
| Perfil             | ADMINISTRADOR_DAE        |
| Última Atualização | 11/10/2016 13:46         |

Esta funcionalidade permite verificar a situação dos usuários da biblioteca. Para isso, acesse SIGAA → Módulos → Graduação → Relatórios - DAE → Outros → Biblioteca → Verificar Situação Usuário/Emitir Declaração de Quitação.

Para as opções Usuário Comum e Usuário Externo referente ao filtro de busca Tipo de Usuário, a tela fornecida será a seguinte.

|                  |                 | INFORME OS CRI    | TÉRIOS DE BU | JSCA |
|------------------|-----------------|-------------------|--------------|------|
| Tipo de Usuário: | 💿 Usuário Comum | 🔘 Usuário Externo | 🔘 Biblioteca |      |
| 🔽 Nome:          | NOME DO USUÁRIO |                   |              |      |
|                  |                 | Buscar            | Cancelar     |      |

Caso desista de realizar a operação, clique em *Cancelar*. Esta mesma função será válida sempre que a opção estiver presente.

Nesta, o usuário deverá preencher o Nome do usuário para realizar a consulta.

*Usuário Comum* é todo discente, docente ou servidor. Caso o usuário apareça repetido, deve-se verificar a situação para cada usuário que aparecer. Esta situação ocorre apenas em poucos casos, para usuários que possuem cadastros duplicados no sistema. Geralmente os usuários duplicados são usuários antigos que não possuem CPF.

Caso a opção *Biblioteca*, a página de busca será a seguinte.

| INFORME OS CRITÉRIOS DE BUSCA |                                                |   |  |
|-------------------------------|------------------------------------------------|---|--|
| Tipo de Usuário:              | 🔿 Usuário Comum 🔿 Usuário Externo 💿 Biblioteca |   |  |
| ☑ Biblioteca:                 | Biblioteca Central Zila Mamede                 | × |  |
| 📃 Biblioteca Externa:         | Selecione 💌                                    |   |  |
|                               | Buscar Cancelar                                |   |  |

Os campos para o refinamento serão *Biblioteca* e *Biblioteca Externa*, onde o sistema fornecerá opções de escolha. O usuário apenas poderá optar pela seleção de um dos campos.

Exemplificaremos com *Tipo de Usuário* <u>Biblioteca</u> e a <u>Biblioteca</u> Central <u>Zila Mamede</u>.

| Para dar continuidade a | ação clie | que em <b>Buscar</b> . | A tela a se | guir será | fornecida. |
|-------------------------|-----------|------------------------|-------------|-----------|------------|
|-------------------------|-----------|------------------------|-------------|-----------|------------|

relatorios\_daca:outros:biblioteca:verificar\_situacao\_usuario\_emitir\_declaracao\_de\_quitacao https://docs.info.ufrn.br/doku.php?ld=suporte:manuais:sigaa:gra

| INFORME OS CRITERIOS DE BUSCA                                   |
|-----------------------------------------------------------------|
| Tipo de Usuário: 🔿 Usuário Comum 🔿 Usuário Externo 💿 Biblioteca |
| 🗹 Biblioteca: Biblioteca Central Zila Mamede                    |
| 🗌 Biblioteca Externa: 🕞 Selecione                               |
| Buscar Cancelar                                                 |
| Selecionar Usuário                                              |
|                                                                 |
| USUÁRIOS ENCONTRADOS (1)                                        |
| Descrição                                                       |
| Biblioteca Central Zila Mamede                                  |

Para selecionar o usuário encontrado, clique no ícone <sup>(2)</sup>. A página contendo informações da situação do usuário para com as bibliotecas, será fornecida.

| SITUAÇÃO DO USUÁRIO DA BIBLIOTECA  |                                                                                                    |  |  |
|------------------------------------|----------------------------------------------------------------------------------------------------|--|--|
| Ca                                 | Código: BCZM<br>Nome: Biblioteca Central Zila Mamede<br>ategoria do Usuário: BIBLIOTECA DA UFRN<br>Telefone: NÃO INFORMADO<br>Email: desenv@info.ufrn.br |  |  |
|                                    | Usuário não possui débitos nas bibliotecas.                                                                                                    |  |  |
| EMPRÉSTIMOS POR VÍNCULO DO USUÁRIO |                                                                                                    |  |  |
| BIBLIOTECA DA UFRN                 |                                                                                                    |  |  |
|                                    | Usuário não possui empréstimos ativos com esse vínculo                                                                                                   |  |  |
|                                    | << Voltar                                                                                                    |  |  |
|                                    |                                                                                                    |  |  |

Graduação

Para retornar a página anteriormente gerada, clique em Voltar.

Se desejar retornar ao módulo Graduação clique no link Graduação.

## **Bom Trabalho!**

update: 2016/10/11 suporte:manu 13:46

## << Voltar - Manuais do SIGAA

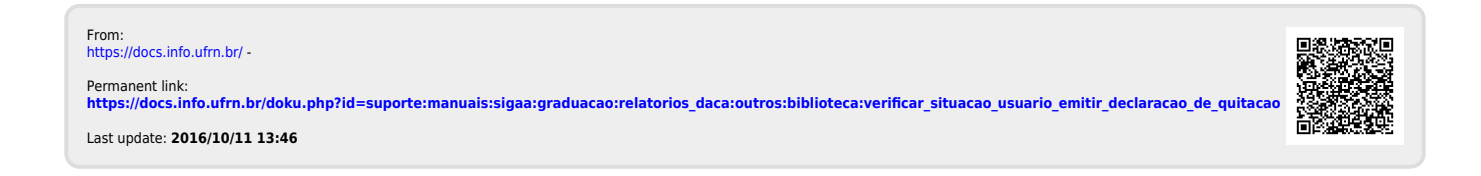